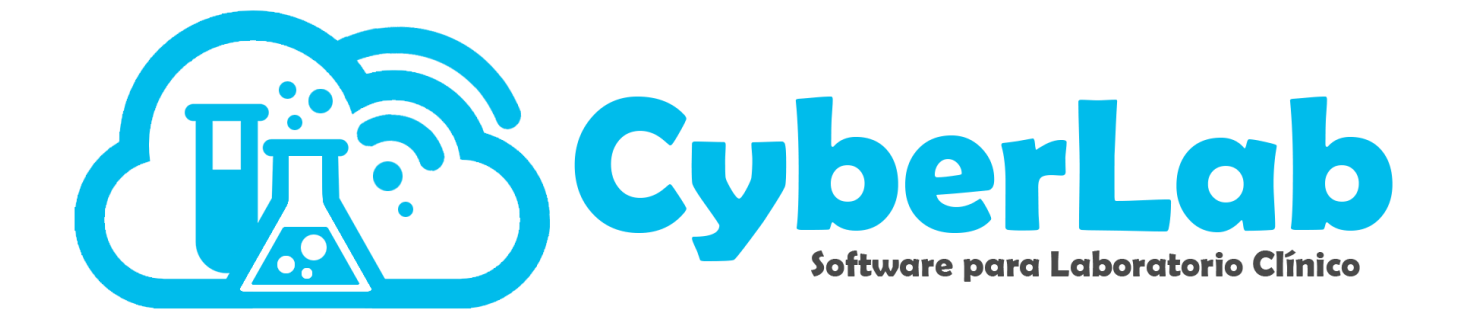

## Manual para dar de alta un perfil.

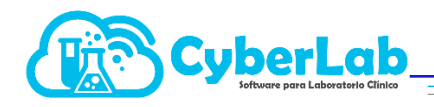

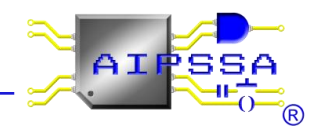

## Configuración

En el módulo principal se encuentra el menú de configuración, en el cual se llevará acabo todo lo relacionado con el listado de estudios, exámenes, perfiles, paquetes y servicios

Un perfil son un conjunto de exámenes, es decir todos los exámenes se pueden agregar a un perfil.

|                 | Mar mar                       | 5                                    |                            |                                   |
|-----------------|-------------------------------|--------------------------------------|----------------------------|-----------------------------------|
| Operación       | Perfiles                      | ✓                                    | Impres                     | ión en hoja independiente 🛛 릚 🔛 【 |
| Administración  | *ID                           | Nombre                               |                            | Nombre a reportar                 |
| 👻 Configuración |                               |                                      |                            |                                   |
| Listar Estudios | Descripción                   |                                      | ld del parámetro a agregar | Nombre del parámetro a agregar    |
| Examenes        |                               |                                      |                            |                                   |
| Perfiles        |                               |                                      | 8                          |                                   |
| Servicios       | Tipo de envase T              | ïpo de muestra                       |                            |                                   |
|                 | × (                           | •••••••••••••••••••••••••••••••••••• |                            |                                   |
|                 | Área encargada                | Técnicas empleadas                   |                            |                                   |
|                 | ×                             | ×                                    |                            |                                   |
|                 | Maquilador                    | Tiempo de entrega en horas           |                            |                                   |
|                 | ▼                             |                                      |                            |                                   |
| Catalogos       | Indicaciones para el personal |                                      |                            |                                   |
| , Módulos       |                               |                                      |                            |                                   |
|                 |                               |                                      |                            |                                   |
|                 | Indicaciones Paciente         |                                      |                            |                                   |
|                 |                               | N 🛛                                  |                            |                                   |
|                 |                               | *                                    |                            |                                   |
|                 |                               |                                      |                            |                                   |
|                 |                               |                                      |                            |                                   |
|                 |                               | ·                                    |                            |                                   |
|                 |                               |                                      |                            |                                   |
|                 |                               |                                      |                            |                                   |
|                 |                               |                                      |                            |                                   |

1. Ir a configuración, seleccionar el submenú perfiles para comenzar a crear el perfil.

2. Llenar el campo ID del examen con un nombre corto para facilitar la búsqueda en el sistema, en el nombre del examen se coloca el nombre deseado y en nombre a reportar es como saldrá impreso en el reporte de resultados. Cabe mencionar que quedan prohibidos los caractereres especiales como apostrofes, dobles comillas o comillas simples en el ID y nombre del examen

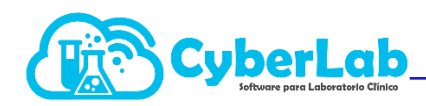

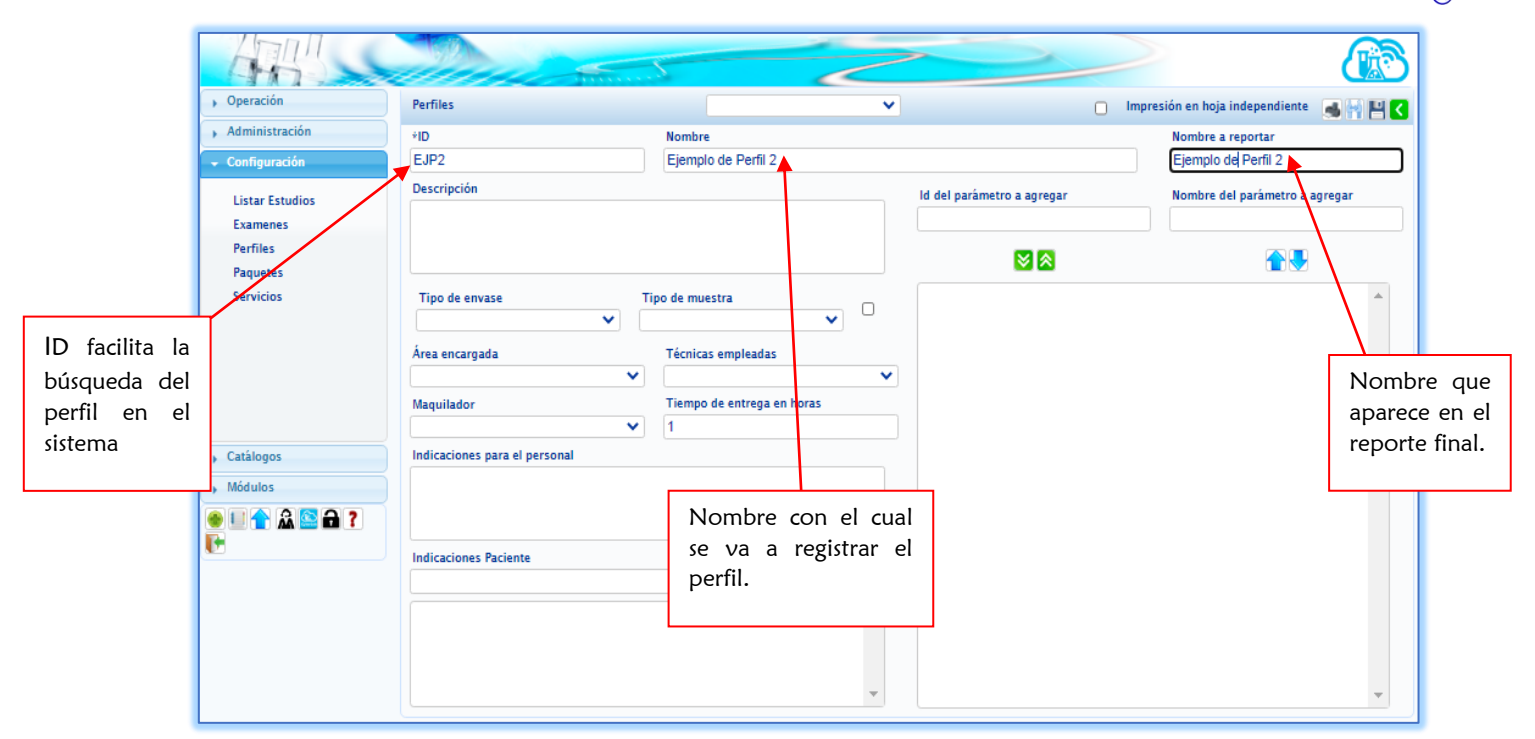

AI

Seleccionar los demás campos según el perfil que se va a crear.
 Es importante siempre activar el botón que esta a lado de "Tipo de muestra" ya que este imprime los tipos de muestra.

| 475                                                                                                    |                                                                                                    | ~                                                                                   |                                                                                                    |        |                                     |
|----------------------------------------------------------------------------------------------------|----------------------------------------------------------------------------------------------------|-------------------------------------------------------------------------------------|----------------------------------------------------------------------------------------------------|--------|-------------------------------------|
| , Operación                                                                                                    | Perfiles                                                                                                    | ×                                                                                   | 0                                                                                                    | Impres | ión en hoja independiente 🛛 禹 🔛 🔛 📿 |
| Administración                                                                                                    | *ID                                                                                                    | Nombre                                                                              |                                                                                                    |        | Nombre a reportar                   |
| - Configuración                                                                                                    | EJP2                                                                                                    | Ejemplo de Perfil 2                                                                 |                                                                                                    |        | Ejemplo de Perfil 2                 |
| Configuración Listar Estudios Examenes Perfiles Paquetes Servicios  Tipo de envase  Tipo de envase  Tipo | EJP2<br>Descripción<br>Tipo de envase<br>Tipo de envase<br>Tipo de envase<br>Naçuilador<br>Indicaciones para el personal | Ejempio de Perfil 2  o de muestra  Técnicas empleadas  Tiempo de entrega en horas 1 | Id del paràmetro a agregar                                                                                                    |        | Nombre del parámetro a agregar      |
| Frasco con cucharilla seco<br>Frasco de Orisano<br>Frasco de Plástico<br>Frasco de Plástico<br>Frasco de Vidrio<br>Frasco de Memocultivo<br>Frasco ne Estéril<br>Galón de Orina<br>Hisopo en Medio PCR<br>Hisopo en Medio UTM<br>Hisopo en MTV<br>Hisopo en Stuart                                                                                                    |                                                                                                    |                                                                                     | Cabelio<br>Cálculo Bilar<br>Cálculo Renal o Bilar<br>Cálculo Renal o Bilar<br>Catéter / Sonda<br>Escanas de Piel<br>Exudado Paringeo<br>Exudado Paringeo<br>Exudado Nasal<br>Exudado Nasal<br>Exudado Nasal<br>Exudado Oteo<br>Exudado Oteo |        | v                                   |

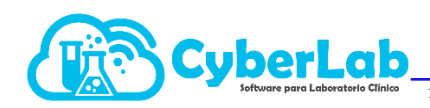

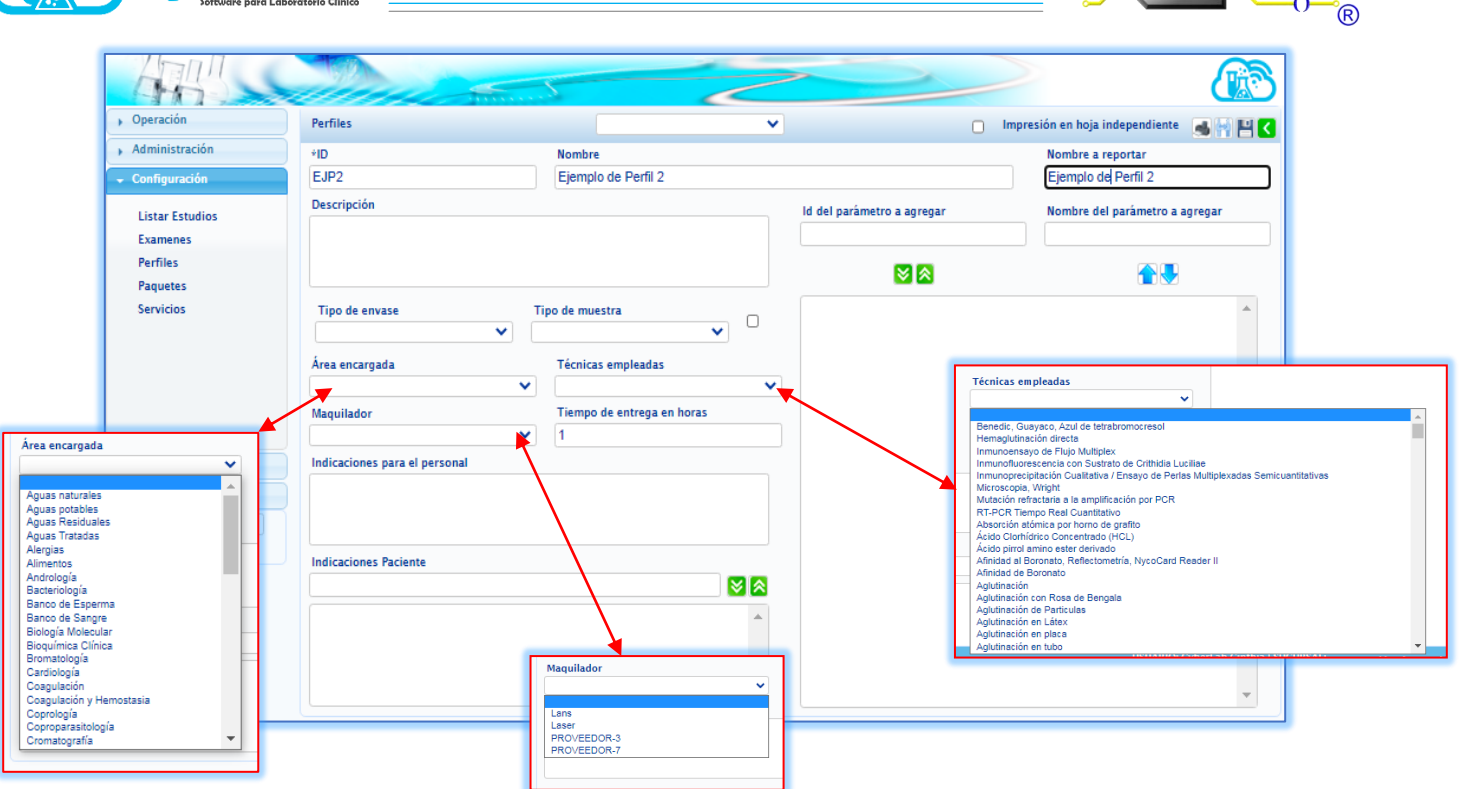

AI

PSSA

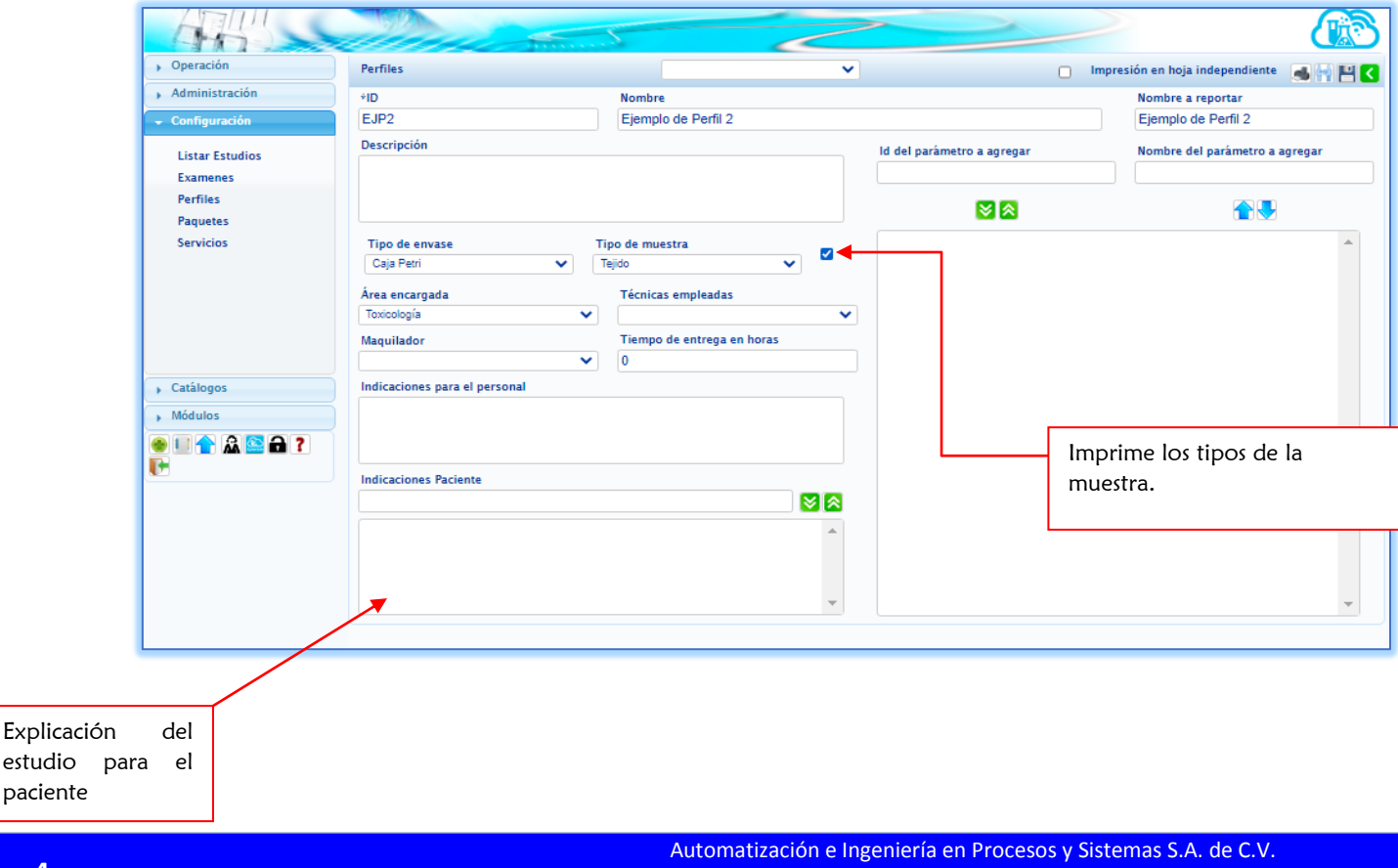

Eje 4 Mz. 12 lote 9, Ciudad Lago, Ampliación Nezahualcóyotl. Estado de México C.P. 57185 Buzón: cyber-lab@cyber-lab.com.mx , Sitio Web: www.cyber-lab.com.mx

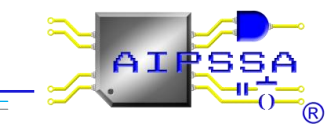

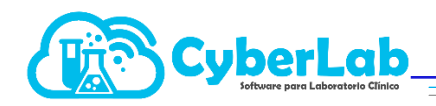

4. Colocar el ID o el nombre del parámetro a agregar, o bien, el examen para empezar a crear el perfil, una vez colocando el ID del examen a agregar, se le da "agregar", se puede también eliminar, si no se desea el examen en el perfil, con los botones que se muestran en la imagen.

| ARS_                                                             |                                                                                                    |                                                       | ~              |                                                            |                                             |                         |
|------------------------------------------------------------------|----------------------------------------------------------------------------------------------------|-------------------------------------------------------|----------------|------------------------------------------------------------|---------------------------------------------|-------------------------|
| <ul> <li>Operación</li> </ul>                                    | Perfiles                                                                                              |                                                       | ~              | 0                                                          | Impresión en hoja independiente 🛛 📑 🔤 🌄     | <b>^</b>                |
| Administración     Configuración                                 | *ID<br>FJIP2                                                                                          | Nombre<br>Fiemplo de Perfil 2                         |                |                                                            | Nombre a reportar<br>Fiemplo de Perfil 2    |                         |
| Listar Estudios<br>Examenes<br>Perfiles<br>Paquetes<br>Servicios | Tipo de envase Ti<br>Caja Petri V                                                                     | po de muestra<br>bido                                 |                | Id del parámetro a agregar<br>EJ1<br>References<br>Agregar | Nombre del parámetro a agregar<br>ejemplo 1 | Nombre<br>del<br>examen |
| , Catálogos , Módulos                                            | Àrea encargada<br>Totocología<br>Maquilador<br>Indicaciones para el personal<br>Indicaciones Paciente | Técnicas empleadas<br>Tiempo de entrega en horas<br>O |                |                                                            | Agregar o<br>eliminar.                      |                         |
|                                                                  |                                                                                                    |                                                       | ID de<br>desea | l examen que se<br>agregar al perfil                       | •                                           |                         |

5. Agregando los exámenes en el perfil, se muestran en el recuadro, se pueden subir o bajar, según el orden que se desee, para subir o bajar se selecciona el examen y con las flechas azules se sube o se baja.

| AR                   |                               |                             |                                        |                                             |      |
|----------------------|-------------------------------|-----------------------------|----------------------------------------|---------------------------------------------|------|
| Operación            | Perfiles                      |                             | •                                      | 📄 Impresión en hoja independiente 🛛 🚭 😭 💾 🤇 |      |
| Administración       | мD                            | Nombre                      |                                        | Nombre a reportar                           |      |
| Configuración        | EJP2                          | Ejemplo de Perfil 2         |                                        | Ejemplo de Perfil 2                         |      |
| Listar Estudios      | Descripción                   |                             | ld del parámetro a agregar             | Nombre del parámetro a agregar              |      |
| Examenes             |                               |                             |                                        |                                             |      |
| Perfiles<br>Paquetes |                               |                             | N 🛛                                    |                                             |      |
| Servicios            | Tipo de envase<br>Caja Petri  | Tipo de muestra<br>✔ Tejido | ejemplo 1 EJEMPLO 2 PRUEBA DE EXAMEN 2 | Subir                                       |      |
|                      | Área encargada                | Técnicas empleadas          | PRUEBA DE EXAMEN 3                     |                                             |      |
|                      | Toxicología                   | ✓                           | ~                                      |                                             |      |
|                      | Maquilador                    | Tiempo de entrega en horas  |                                        |                                             |      |
|                      |                               | <b>~</b>                    |                                        | N                                           |      |
| Catalogos            | Indicaciones para el personal |                             |                                        |                                             |      |
| Modulos              |                               |                             |                                        |                                             |      |
| u 🕇 👗 🔛 🖬 🥇 📭        |                               |                             |                                        | Subir o ba                                  | ajar |
|                      | Indicaciones Paciente         |                             |                                        |                                             |      |
|                      |                               |                             |                                        |                                             |      |
|                      |                               |                             | <u>^</u>                               |                                             |      |
|                      |                               |                             |                                        |                                             |      |
|                      |                               | Para su                     | ubir o bajar un examen                 | primero se                                  |      |
|                      |                               | selecció                    | ona v después se sube                  | o se baia                                   |      |
|                      |                               | con las                     | flechas azulas                         | ,                                           |      |
|                      |                               | COTTIAS                     |                                        |                                             |      |

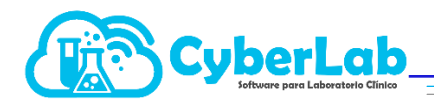

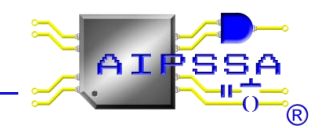

6. Terminar de llenar los campos dar click en guardar, en seguida CyberLab manda un mensaje que el perfil ha sido almacenado. El perfil se almaceno es la alerta azul en la parte superior derecha, seguido del cambio del icono de guardar a actualizar y finalmente se bloquean las casillas de ID y nombre del perfil.

|                  | Martin C                               |                                              |                                             |
|------------------|----------------------------------------|----------------------------------------------|---------------------------------------------|
| ▶ Operación      | Perfiles 🗸 🗸                           |                                              | 📄 Impresión en hoja independiente 🏾 🚜 🙀 🖳 🤇 |
| ▶ Administración | *ID Nombre                             |                                              | Nombre a reportar                           |
| ▼ Configuración  | EJP2 Ejemplo de Perfil 2               |                                              | Ejemplo de Perfil 2                         |
| Listar Estudios  | Descripción                            | Id del parámetro a agregar                   | Nombre del parámetro a agregar              |
| Examenes         |                                        |                                              | Cuardar                                     |
| Perfiles         |                                        |                                              | Guardan                                     |
| Paquetes         |                                        |                                              |                                             |
| Servicios        | Tipo de envase Tipo de muestra         | ejemplo 1<br>EJEMPLO 2<br>PRUERA DE EXAMEN 2 | *                                           |
|                  |                                        | PRUEBA DE EXAMEN 2<br>PRUEBA DE EXAMEN 3     |                                             |
|                  | Área encargada Técnicas empleadas      |                                              |                                             |
|                  | Toxicología 🗸                          |                                              |                                             |
|                  | Maquilador Tiem po de entrega en horas |                                              |                                             |
|                  | ✓                                      |                                              |                                             |
| ▶ Catálogos      | Indicaciones para el personal          |                                              |                                             |
| ► Módulos        |                                        |                                              |                                             |
| ● 🛛 🕇 🏔 🖴 🔒 ? 📭  |                                        |                                              |                                             |
|                  | Indicaciones Paciente                  |                                              |                                             |
|                  |                                        |                                              |                                             |
|                  | *                                      |                                              |                                             |

|                        | *                             | Perfil alma                  | MENSAJE<br>cenado satisfactoriame | nte                        |                                       |        |
|------------------------|-------------------------------|------------------------------|-----------------------------------|----------------------------|---------------------------------------|--------|
| ▶ Operación            | Perfiles                      |                              | ~                                 | (                          | 🛯 Impresión en hoja independiente 🛛 🚮 |        |
| ► Administración       | «ID                           | Nombre                       |                                   |                            | Nombre a reportar                     | 4      |
| ✓ Configuración        | EJP2                          | Ejemplo de Perfil 2          |                                   |                            | Ejemplo de Perfil 2                   | tualiz |
| Listar Estudios        | Descripción                   |                              |                                   | ld del parámetro a agregar | Nombre del parámetro a agregar        |        |
| Examenes               |                               |                              |                                   |                            |                                       |        |
| Perfiles               |                               |                              |                                   |                            |                                       |        |
| Paquetes               |                               |                              |                                   |                            |                                       |        |
| Servicios              | Tipo re envase                | Tipo de muestra              | _                                 | ejemplo 1                  |                                       | *      |
|                        | Cala Petri 🗸                  | <ul> <li>Tejido</li> </ul>   | <                                 | PRUEBA DE EXAMEN 2         |                                       |        |
|                        | área encargada                | Técnicas empleadas           |                                   | PRUEBA DE EXAMEN 3         |                                       | Actu   |
|                        | Toxicología                   | <ul> <li>Includes</li> </ul> | ~                                 |                            |                                       |        |
|                        | Maquilador                    | Tiempo de entrega en l       | oras                              |                            |                                       |        |
|                        |                               | ▼                            |                                   |                            |                                       |        |
| ▶ Catálogos            | Indicaciones para el personal |                              |                                   |                            |                                       |        |
| ► Módulos              |                               |                              |                                   |                            |                                       |        |
| ● 🛛 👚 🏔 🖴 🗗 ? 📭        |                               |                              |                                   |                            |                                       |        |
|                        | Indicaciones Paciente         |                              |                                   |                            |                                       |        |
|                        |                               |                              |                                   |                            |                                       |        |
| e genera al guardar el |                               |                              | -                                 |                            |                                       |        |
|                        |                               |                              |                                   |                            |                                       |        |

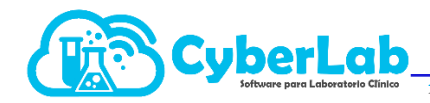

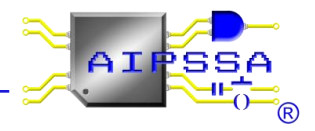